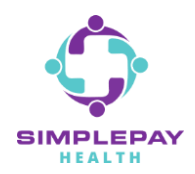

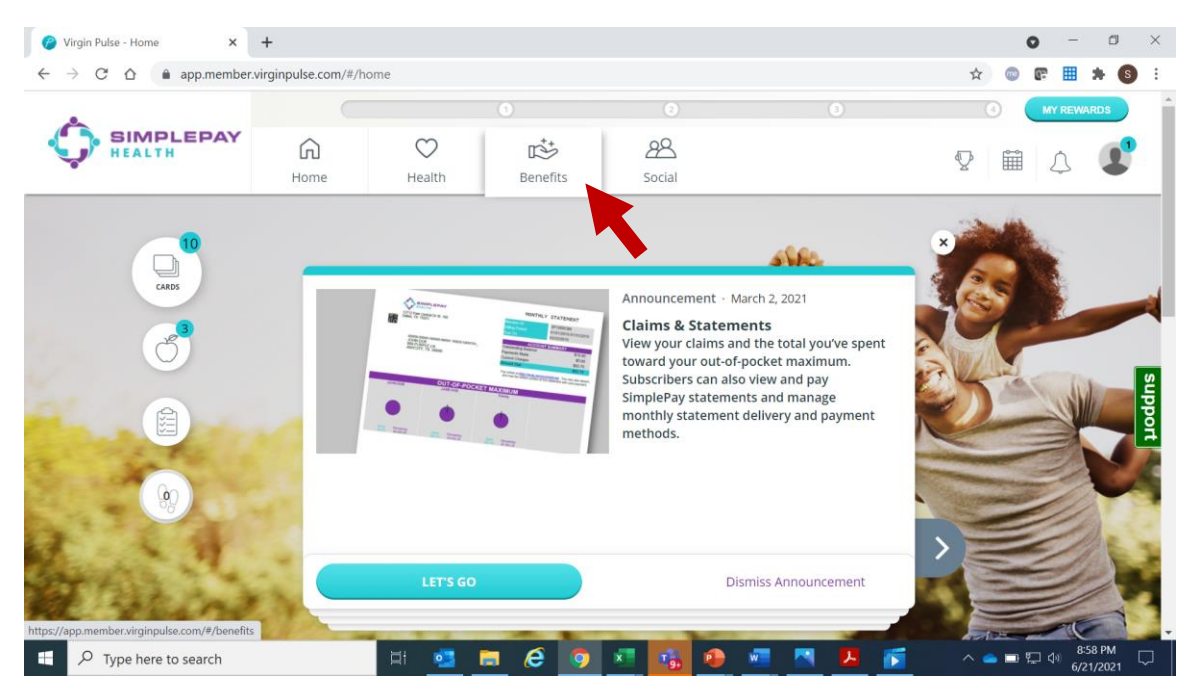

#### Step 1: Sign into simplepayhealth.com and click on the "Benefits" tab

#### Step 2: To find the Employer Benefits page, search in the search bar or select "View All"

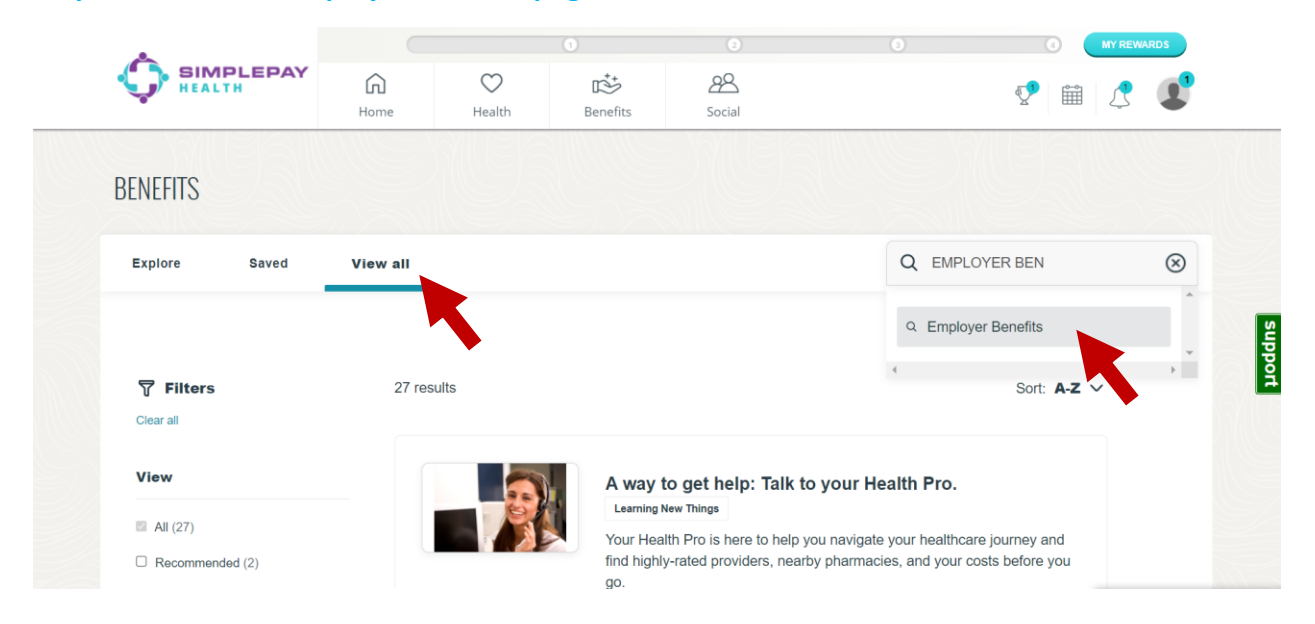

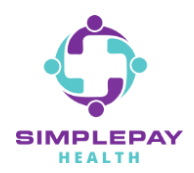

# If you selected "View All", scroll down the list of the benefit cards until you see the Employer Benefits card and click on it:

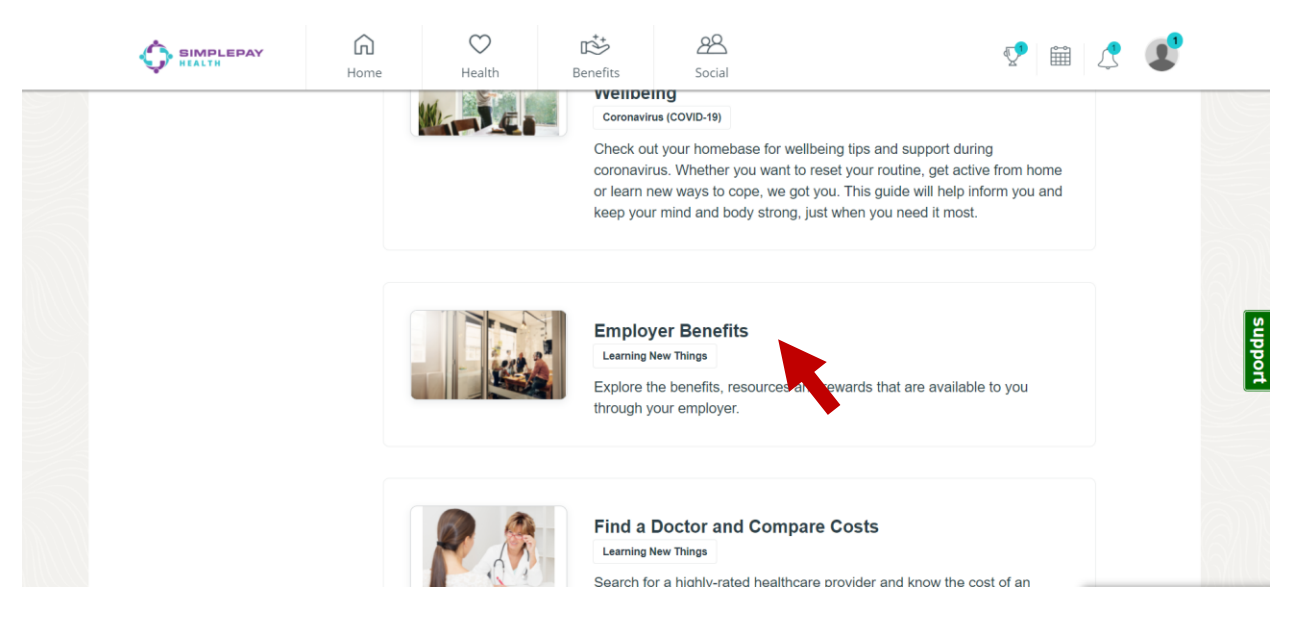

#### Once the "Employer Benefits" benefit card is open, click "Start Now"

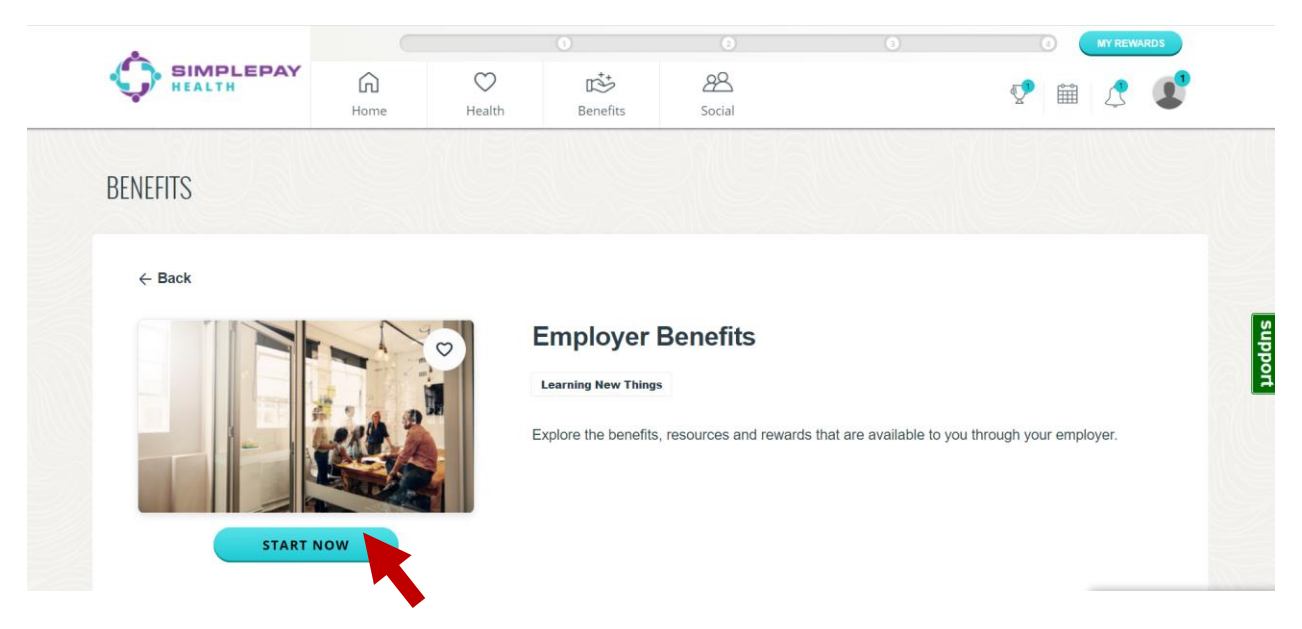

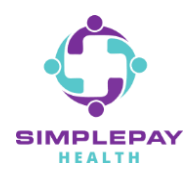

#### Step 3: You are now on the Employer Benefits page. Scroll through this page to find:

- Your drug price search tool

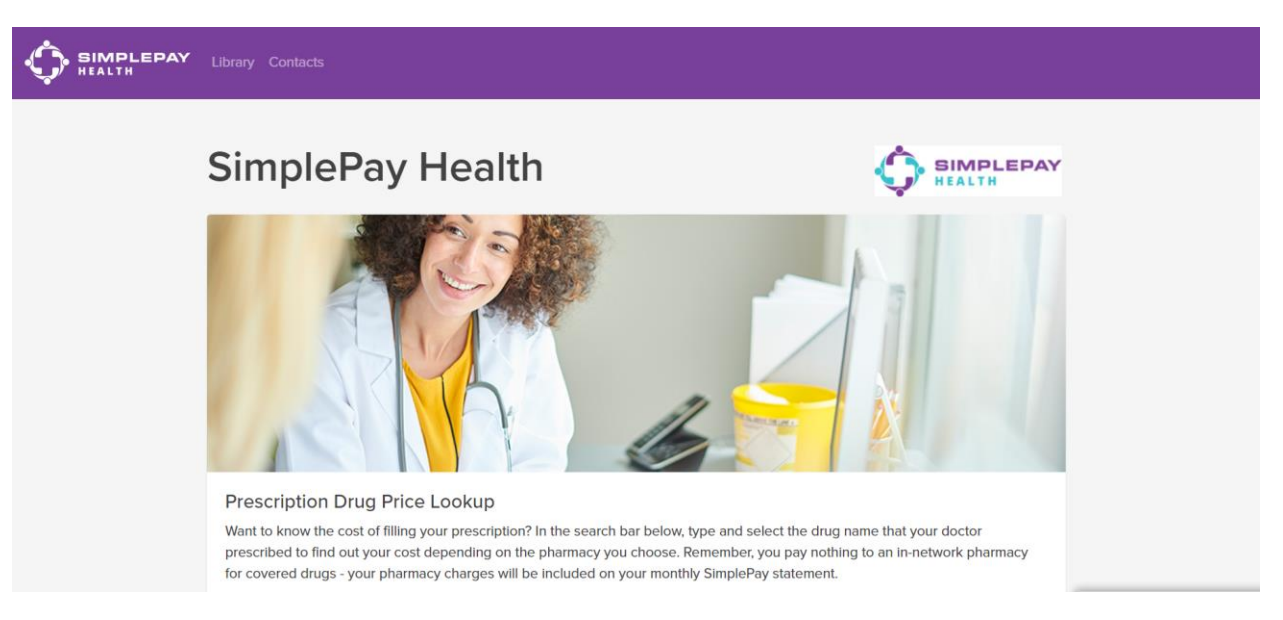

- A library section for your benefit plan documents, plan-related forms, and SimplePay how-to documents and videos

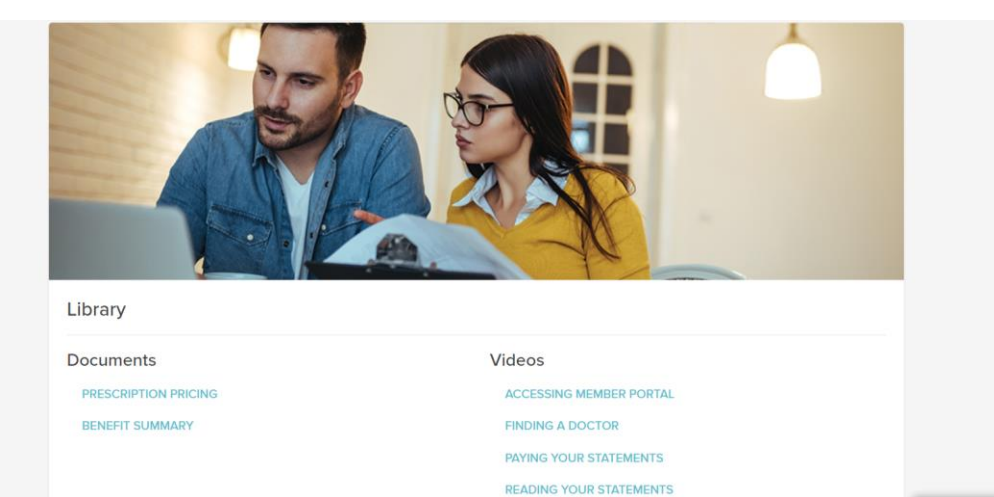

**Confidential & Proprietary** 

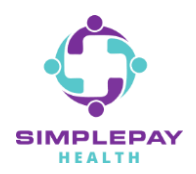

- A contacts section for your SimplePay Health Pro and other benefit plan contacts your employer has provided

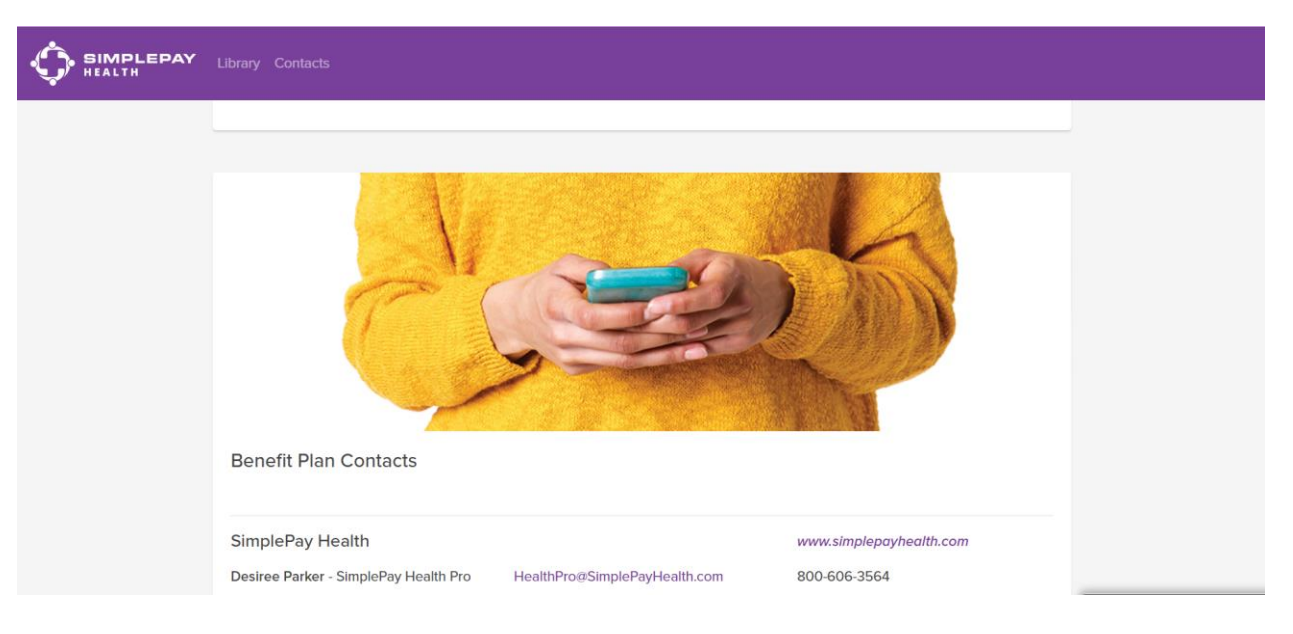

## **THANK YOU!**

### MORE QUESTIONS? www.simplepayhealth.com healthpro@simplepayhealth.com 800.606.3564